# IE11 浏览器版本查看、安装及设置说明

操作系统要求: Windows 7, Windows 8, Windows 10

### 一、IE 版本查看

情形一:未安装 IE,直接进行第二步操作,安装 IE11。

情形二:已安装 IE,查看 IE 版本。单击"开始"按钮,再单击"Internet Explorer",打开 IE 浏览器。

| 🔗 强力卸载电脑上的软件        |   |
|---------------------|---|
| 560极速浏览器            | + |
| そ 出雷                | • |
| ▶ 优酷                | • |
| Internet Explorer   | • |
| Excel 2007          | + |
| Word 2007           | • |
| PowerPoint 2007     | • |
| Ps Adobe Photoshop  | • |
| тім                 |   |
| 暴风影音5               | • |
| Camtasia Studio 8   | ٠ |
| LI Lightroom 5 64 位 | • |
| · 🐣 應讯QQ            |   |
| 所有程序                |   |
| 搜索程序和文件             | ٩ |
|                     |   |
|                     |   |

点击菜单栏的"帮助",再点击"关于 Internet Explorer",查看 IE 版本。

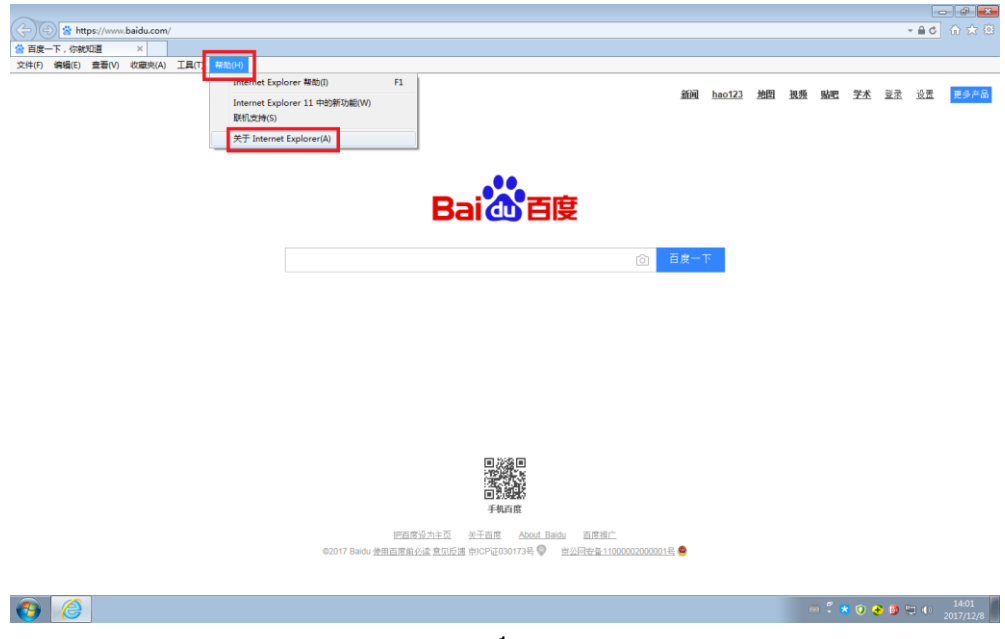

情形一:显示版本为 IE8 ( 也可能是 9、10 等 ) , 则需安装 IE11 , 进行第二步操作。

情形二:显示 IE11(建议勾选"自动安装新版本"),说明目前 IE 版本正确,可 跳过第二步,直接进行第三步设置。

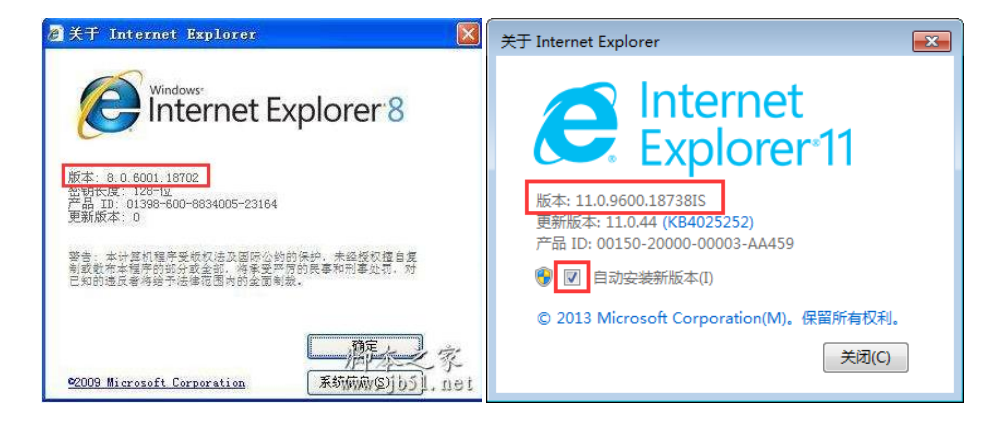

二、IE11 安装

#### 方法一:利用 360 安全卫士安装

1.点击屏幕右下角"360安全卫士",点击"软件管家"。

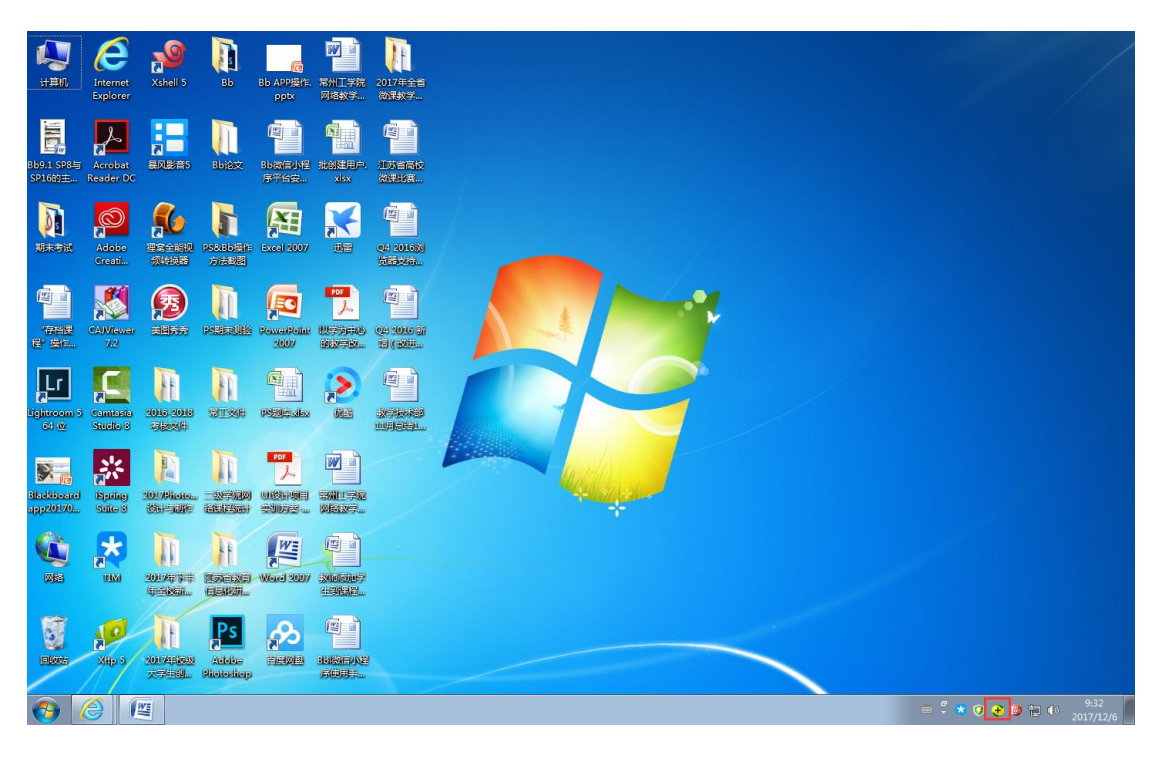

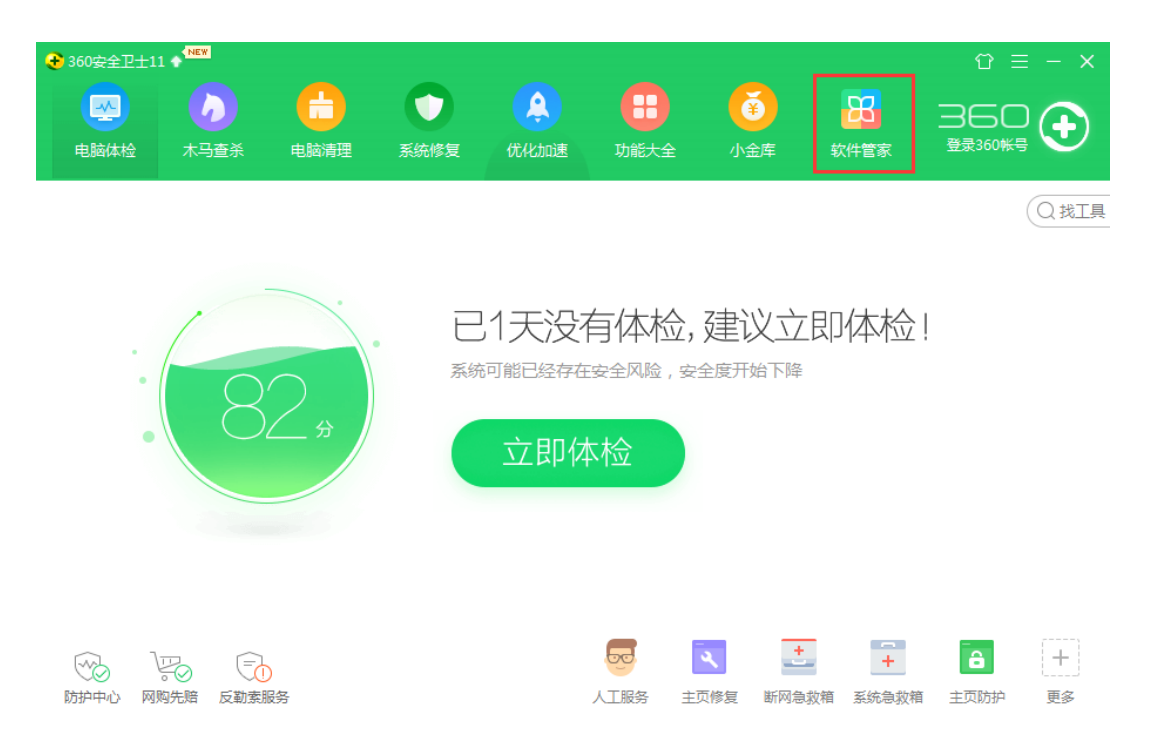

2.在搜索框输入"IE11",点击"下载"并安装,完成后重启计算机并进行第三步设置。

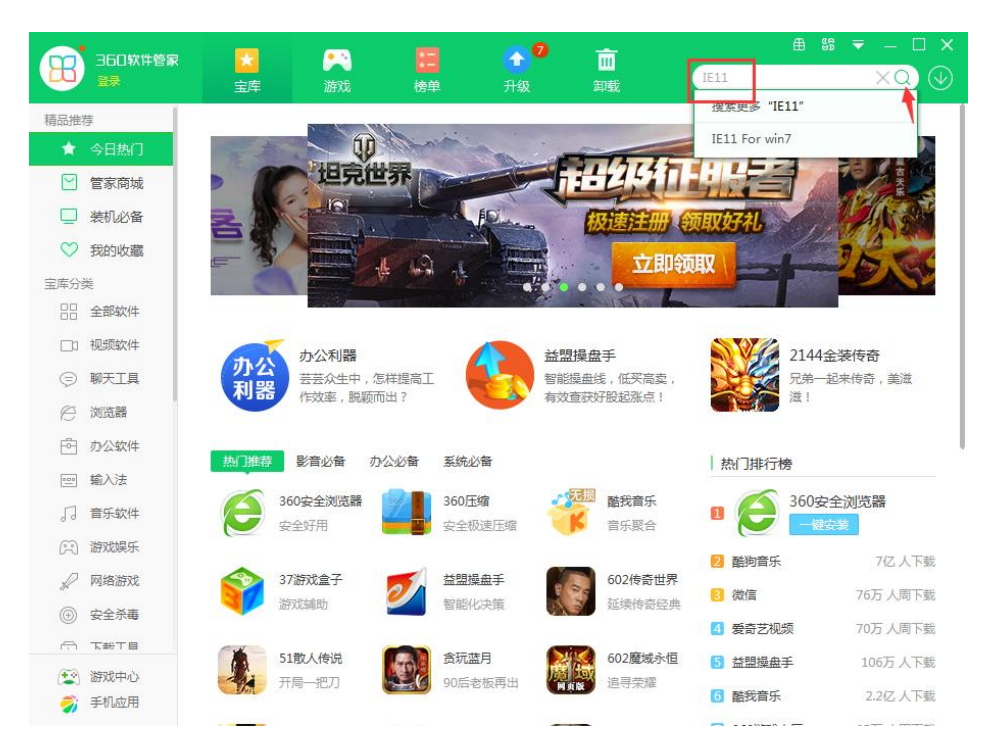

|              | 360软件管家 |                                                                                          | •••                             | <b>0</b> | <u>ش</u> |       | ₿     | 90<br>90 |    |   |   |
|--------------|---------|------------------------------------------------------------------------------------------|---------------------------------|----------|----------|-------|-------|----------|----|---|---|
|              |         | 宝库                                                                                       | 游戏   榜单                         |          | 卸载       | IE11  |       |          | XQ |   |   |
| 精品推          | 荐       | < 返回                                                                                     |                                 |          |          |       |       |          |    |   |   |
| *            | 今日热门    | □下2款炊供来自260                                                                              | 步止答案                            |          |          |       |       |          |    |   | ^ |
|              | 管家商城    | ·홍묘+HAEUUC디자+HAEK & 기 A4                                                                 |                                 |          |          |       |       |          |    |   |   |
|              | 装机必备    | ✓ IE11Forwin764位 約回路器 5d 7MR → → → → → → → → → → → → → → → → → → →                       |                                 |          |          |       |       | -        |    |   |   |
| $\heartsuit$ | 我的收藏    | InternetE                                                                                | xplorer11 , 仅支持                 | D SEALAR |          |       | 0.175 |          |    |   | Ξ |
| 宝库分          | 类       | Remove                                                                                   | IE                              |          |          |       |       | _        | -  |   |   |
|              | 全部软件    | 一种简单的                                                                                    | 的卸载IE10/11的工具                   | 系统上具     | Į 142KB  | ***** | 6.8分  |          | 卜戴 | • |   |
|              | 视频软件    |                                                                                          |                                 |          |          |       |       |          |    |   |   |
| Ţ            | 聊天工具    | 以下空路米田♥┓−−−−−−−−−−−−−−−−−−−−−−−−−−−−−−−−−−−−                                             |                                 |          |          |       |       |          |    |   |   |
| e            | 浏览器     | 为您推荐: <u>je11浏览器官方下载</u> j <u>e浏览器官方下载 je11 win7 32</u> 微软官网je11下载                       |                                 |          |          |       |       |          |    |   |   |
| Ē            | 办公软件    | IE11InternetExplorer绿色版 IE11InternetExplorer官方下载 IE11                                    |                                 |          |          |       |       |          |    |   |   |
| 000          | 輸入法     | ▲下载地址 1.98M - 免费软件 - 英文                                                                  |                                 |          |          |       |       |          |    |   |   |
| 5            | 音乐软件    | 间介:华车软件起网页测览频温,为您提供IE11InternetExplorer绿色<br>版、IE11InternetExplorer官方下载等网页浏览软件下载。更多IE111 |                                 |          |          |       |       |          |    |   |   |
| A            | 游戏娱乐    | IE11 www.onlinedown.net/soft/252 <u>快昭</u> - v 华军软件园                                     |                                 |          |          |       |       |          |    |   |   |
| R            | 网络游戏    | IE11下载 IE11了浏览器 IE11官方下载-188软件园                                                          |                                 |          |          |       |       |          |    |   |   |
| ()           | 安全杀毒    | ▼下载地址<br>百分:全新E11 Win7 发布预览质,完美结合Win7,带来更快的访问速度,更流畅的触控体验;全面<br>支持最新HTML5,体验身临其境的3D效      |                                 |          |          |       |       |          |    |   |   |
| A            | 下书二目    |                                                                                          |                                 |          |          |       |       |          |    |   |   |
| 2            | 游戏中心    | www.188soft.com>>网络软件>网页浏览>IE11- <del>披</del> 照                                          |                                 |          |          |       |       |          |    |   |   |
| - 🌍          | 手机应用    | Internet Explor                                                                          | er 11(I <mark>E11</mark> )下载-百度 | 软件中心     |          |       |       |          |    |   | - |

## 方法二:利用百度安装

在搜索框输入"IE11",点击"普通下载"并安装,完成后重启计算机并进行第 三步设置。

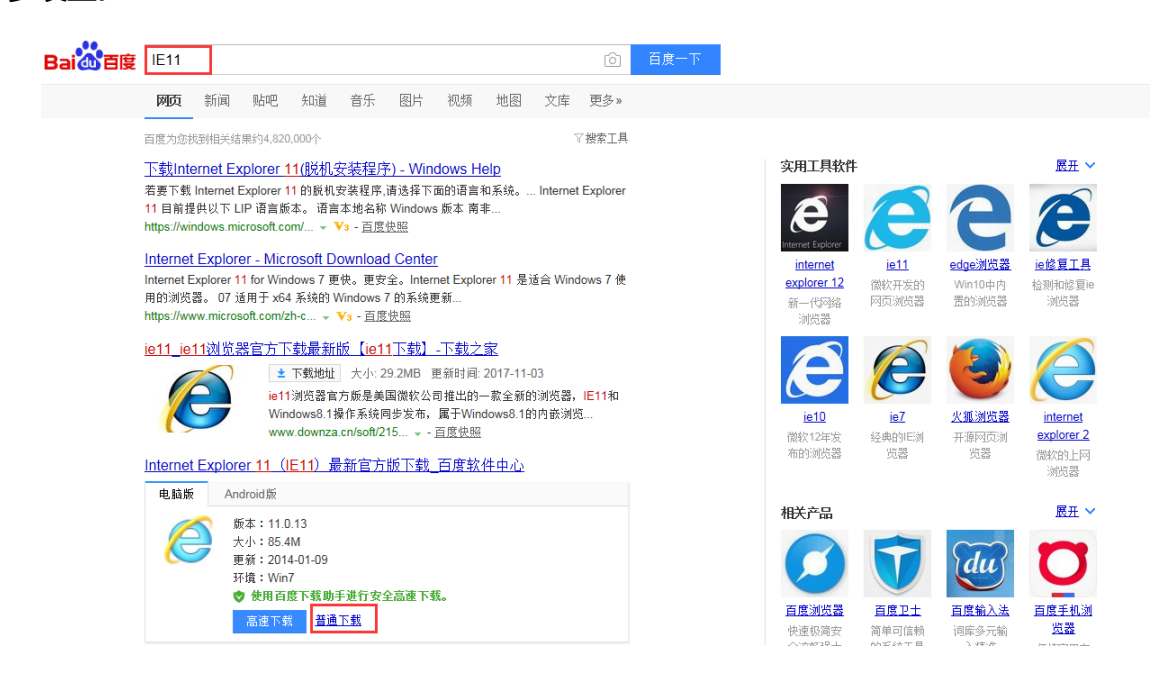

# 三、删除 IE11 "兼容性视图"中的 "czu.cn" 网站

点击 IE11 右上角"齿轮",点击"兼容性视图设置"。

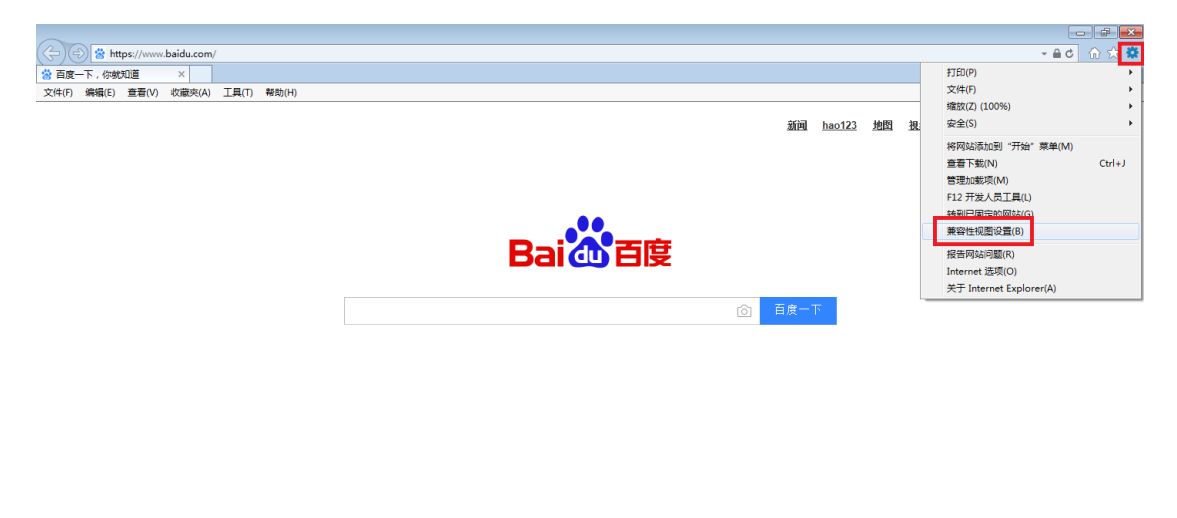

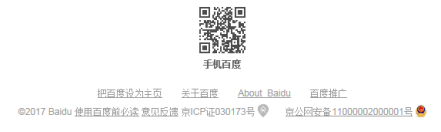

情形一:中间方框内未出现"czu.cn",说明当前设置正确,IE 浏览器设置完成。 情形二:中间方框内出现"czu.cn",单击"czu.cn",再点击"删除",然后点 击"关闭",最后刷新浏览器,IE 浏览器设置完成。

| 兼容性视图设置                        | 兼容性视图设置                                                                                      |
|--------------------------------|----------------------------------------------------------------------------------------------|
| 更改兼容性视图设置                      | 更改兼容性视图设置                                                                                    |
| 添加此网站 (D):<br>baidu.com 添加 (A) | <b>添加此网站 (0)</b> :<br>添加 (A)                                                                 |
| 已添加到兼容性视图中的网站(*):              | 已添加到兼容性视图中的网站(W):<br>CXU_CA<br>一<br>一<br>一<br>一<br>一<br>一<br>一<br>一<br>一<br>一<br>一<br>一<br>一 |
| 〔 关闭 (C)                       | 〔关闭(C)                                                                                       |